×

## **Consultar Ordens de Serviço do Registro de Atendimento**

Esta opção do sistema permite a consulta das **Ordens de Serviço** associadas a um **Registro de Atendimento**. A funcionalidade faz parte do processo **Manter Registro de Atendimento**, e pode ser acessada no caminho: **GSAN > Atendimento ao Público > Registro Atendimento > Manter Registro de Atendimento**.

Sempre será acionada a partir de outras opções do sistema como, por exemplo, **Consultar Registro de Atendimento**; e receberá como parâmetro o **Registro Atendimento**. O sistema apresenta as seguintes informações, associadas ao **Registro Atendimento**:

Dados do Registro de Atendimento:

Número do RA:

Situação do RA;

Tipo de Solicitação;

Especificação;

Unidade Atual;

•

Tabela com os dados das Ordens de Serviço associadas ao Registro Atendimento:

Número da Ordem de Serviço;

Tipo do Serviço - Este campo é apresentado com um *link* que, ao ser acionado, apresentará uma nova tela com informações detalhadas da *Ordem de Serviço*, conforme pode ser observada nos modelos de telas apresentados:

Clique no botão Voltar para fechar o detalhamento da Ordem de Serviço e voltar para a tabela com a relação das Ordens de Serviço;

Data da Geração da Ordem de Serviço;

Situação da Ordem de Serviço.

|                                  |              |                                          |        |               |                    |           | <u>Ajud</u> |  |  |
|----------------------------------|--------------|------------------------------------------|--------|---------------|--------------------|-----------|-------------|--|--|
| Dados do Registro de Atendimento |              |                                          |        |               |                    |           |             |  |  |
| Número do RA:                    |              | 2248931 Situação de<br>ENCERRADO         |        |               | RA:                |           |             |  |  |
| Tipo do Solicitação:             | ;ão:         |                                          | HIDR   | OMETRO        |                    |           |             |  |  |
| Especificação:                   |              | 225 SUBSTITUICAO DE HIDROMETRO POR ORDEM |        |               |                    |           |             |  |  |
| Unidade Atual:                   |              | 1000051                                  |        |               |                    |           |             |  |  |
| Dados das Ordens de S            | erviço       |                                          |        |               |                    |           |             |  |  |
| Número da Ordem de<br>Serviço    |              | Tipo de S                                | erviço |               | Data da<br>Geração | Situação  |             |  |  |
| 4107508                          | SUBSTITUICAC | <u>) DE HIDR</u><br>AERN                 | OMETR  | <u>RO POR</u> | 10/06/2014         | ENCERRADO |             |  |  |

Ao clicar no *link* do campo **Tipo de Serviço**, o sistema exibe a tela abaixo:

| Consultar Ordem de Serviço       |                               |          |                         |          |  |  |
|----------------------------------|-------------------------------|----------|-------------------------|----------|--|--|
| Dados Gerais da Ordem de Serviço |                               |          |                         |          |  |  |
| Número da OS:                    | 6996866<br>PENDEN             | ITE      | Situação da OS:         |          |  |  |
| Número do RA:                    | 3621505<br>PENDEN             | ITE      | Situação do RA:         |          |  |  |
| Data da Geração:                 | 28/04/201                     | 17       |                         |          |  |  |
| Tipo do Serviço:                 | 1028<br>REMOCAO DE ENTULHO    |          |                         |          |  |  |
| Observação:                      |                               |          |                         |          |  |  |
| Valor do Serviço Original:       |                               |          | Valor do Serviço Atual: |          |  |  |
| Prioridade Original:             | URGENTE - INICIO ATE 2H       |          |                         |          |  |  |
| Prioridade Atual:                | URGENTE - INICIO ATE 2H       |          |                         |          |  |  |
| Unidade da Geração da OS:        | 7101 ESCRITORIO LOCAL DE ASSU |          |                         |          |  |  |
| Usuário da Geração da OS:        | 1 GSAN                        |          |                         |          |  |  |
| Data da Última Emissão:          | 28/04/2017                    |          |                         |          |  |  |
| Data de Validade:                |                               |          |                         |          |  |  |
|                                  | Dados do                      | Local da | a Ocorrência            |          |  |  |
| Fechar                           |                               |          |                         | Encerrar |  |  |

Atenção: para a CAERN, o campo Data de Validade é visualizado. Nele, é visualizada a data de validade da ordem de serviço, caso tenha sido informada na funcionalidade Inserir Tipo de Serviço. Essa data indica o prazo de cancelamento por Decurso de prazo da ordem de serviço, sendo válida para ordens abertas e ainda não executadas ou encerradas. A data de validade de uma ordem de serviço corresponde à data de sua emissão, mais o número de dias determinado para a validade do serviço.

Ao clicar no link Dados do Local da Ocorrência, o sistema exibe a tela abaixo:

| Consultar Ordem de Serv          | iço |                         |                          |                 |            |                 |       |  |
|----------------------------------|-----|-------------------------|--------------------------|-----------------|------------|-----------------|-------|--|
| Dados Gerais da Ordem de Serviço |     |                         |                          |                 |            |                 |       |  |
| Número da OS:                    |     | 6996866<br>PENDEN       |                          | Situação da OS: |            |                 |       |  |
| Número do RA:                    |     | 3621505<br>PENDEN       |                          | Situação do RA: |            |                 |       |  |
| Data da Geração:                 |     | 28/04/2017              |                          |                 |            |                 |       |  |
| Tipo do Serviço:                 |     | 1028<br>REMOCAO D       |                          | ENTULHO         |            |                 |       |  |
| Observação:                      |     |                         |                          |                 |            |                 |       |  |
| Valor do Serviço Original:       |     |                         |                          | Valor do S      |            |                 |       |  |
| Prioridade Original:             |     | URGENTE - INICIO ATE 2H |                          |                 |            |                 |       |  |
| Prioridade Atual:                |     | URGENTE - INICIO ATE 2H |                          |                 |            |                 |       |  |
| Unidade da Geração da OS:        |     | 7101                    | ESCRITORIO LOCAL DE ASSU |                 |            | SU              |       |  |
| Usuário da Geração da OS:        |     | 1 GSAN                  |                          |                 |            |                 |       |  |
| Data da Última Emissão:          |     | 28/04/201               | 17                       |                 |            |                 |       |  |
| Data de Validade:                |     |                         |                          |                 |            |                 |       |  |
| Dados do Local da Ocorrência     |     |                         |                          |                 |            |                 |       |  |
| Matrícula do Imóvel:             | 831 | 8930                    | 293.001.113.0124.000     |                 |            |                 |       |  |
| Rota:                            | 3   |                         | Sequencial Rota: 393     |                 |            |                 |       |  |
| Endereço da Ocorrência:          | RUA | MANOEL                  | BORG                     | ES - S/N -      | TAIPU TAIP | PU RN 59565-000 |       |  |
| Fechar                           |     |                         |                          |                 |            | Ence            | errar |  |

## Funcionalidade dos Botões

| Botão  | Descrição da Funcionalidade                                                                                                    |
|--------|----------------------------------------------------------------------------------------------------|
| Fechar | Utilize este botão para fechar a tela de consulta das "Ordens de Serviço" do "Registro Atendimento".                                                                                       |
| Voltar | Quando estiver na tela com o detalhamento da "Ordem de Serviço" ativa, utilize este botão<br>para voltar para a tabela com a relação das "Ordens de Serviço" do "Registro<br>Atendimento". |

Clique aqui para retornar ao Menu Principal do GSAN

From:

https://www.gsan.com.br/ - Base de Conhecimento de Gestão Comercial de Saneamento

Permanent link:

https://www.gsan.com.br/doku.php?id=ajuda:consultar\_o.s.\_do\_registro\_de\_atendimento&rev=1494849374

Last update: 31/08/2017 01:11

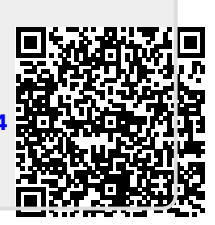